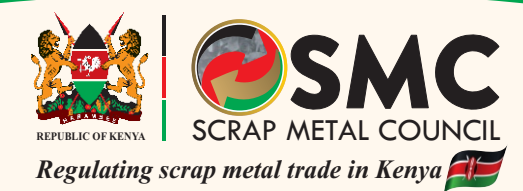

#### **SCRAP METAL COUNCIL**

The Scrap Metal Council was established under the Scrap Metal Act No. I of 2015. The functions of the Council are as stipulated in section 6 subsections (1) of the Act.

Application for the license is done online using scrap metal portal: https://licensing.scrapmetalcouncil.go.ke/

#### Requirements

Alicensee shall:-

- Be a member of Scrap Metal Dealers, Smelters or a Manufacturers Association.
- Have an operating premise.
- Conspicuously display a signboard within his or her premises in prescribed fonnat.
- Pay the prescribed fees.
- Not have been convicted of any offence under this Act at any time during the three years immediately preceding the date of the application.
- Not have been convicted of any offence involving fraud or dishonesty at any time during the five years immediately preceding the date of the application.
- Not be un-discharged bankrupt.
- Have a valid certificate of good conduct.
- Have a valid certificate of Tax Compliance.
- Have a valid Environmental Impact Assessment Certificate.

#### Notes

- A person shall not deal in scrap metal unless that person has a license issued by the Council.
- Every licensee shall prepare and present in duplicate to the council a signed record of each variety of scrap metal which was in his or her possession at the date and time of the grant of the previous license or under the licensee's control.
- Every licensee shall provide a register with details as provided for in section 18 subsections (I) of the Act.
- A person who deals in scrap metal without a valid license commits an offence whose penalty is as in section 9 sub section (2).

For more information, please call us on 011482446 Email: info@scrapmetalcouncil.go.ke or secretariat@scrapmetalcouncil.go.ke Twitter: @ScrapMetalC\_ke

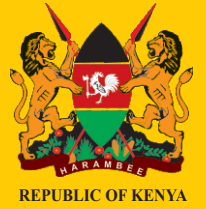

 $\oplus$ 

 $\oplus$ 

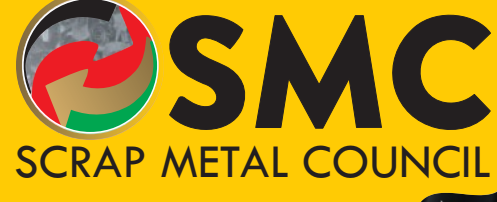

 $\oplus$ 

Regulating scrap metal trade in Kenya

www.scrapmetalcouncil.go.ke

# SCRAP METAL LICENSING SYSTEM USER GUIDE

# **USER GUIDE**

# How to Register an Account?

This process is for new users who do not have an account.

- 1. Log on to the Scrap Metal Council Licensing system's homepage at https://licensing.scrapmetalcouncil.go.ke
- 2. On the Home page, there is a button for **Register Account**.
  - Click on it and fill in your account details on the form.

| REPUBLIC OF KENYA | SCRAP METAL COUNCIL<br>Register Account |
|-------------------|-----------------------------------------|
| Email             |                                         |
| First Name        |                                         |
| Last Name         |                                         |
| Password          |                                         |
| Repeat Password   |                                         |
| Captcha           | xukofy                                  |
|                   |                                         |

- 3. Click on register account after filling in the form. An email will be sent to your registered email for confirmation.
- 3. Access your email and click on the link in the email to activate your account.
- 4. On activating your account, you will be redirected to the login form.

# Logging In

This process is for use on already registered accounts

- 1. Log on to the system's homepage at https://licensing.scrapmetalcouncil.go.ke
- 2. On the Home page, there is a button for Login.
  - Click on it to open login form.

| S                    | CRAP METAL COUNCIL<br>er Your Login Credentials Below |
|----------------------|-------------------------------------------------------|
| E-Mail               |                                                       |
| Password             |                                                       |
| ✓ Remember           | Me                                                    |
| Log                  | jin                                                   |
| Reset Password Regis | ster Account                                          |

- 4 -

- 3. Fill in your login credentials on the form below and click on the login button.
- 4. You will be redirected to the homepage on successful login otherwise an invalid credentials message will be displayed.

**NOTE**: You're only allowed a maximum of five incorrect password trials after which the account will be locked.

#### **Resetting a password**

This process is used for setting a new password for an account whose current password has been forgotten or to re-activate a locked account.

- 1. Log on to the Scrap Metal Council Licensing systems homepage at https://licensing.scrapmetalcouncil.go.ke
- 2. On the Home page, click on the **Login** button to open the login form.
- 3. On the login form click on the Reset Password to open the password reset form.

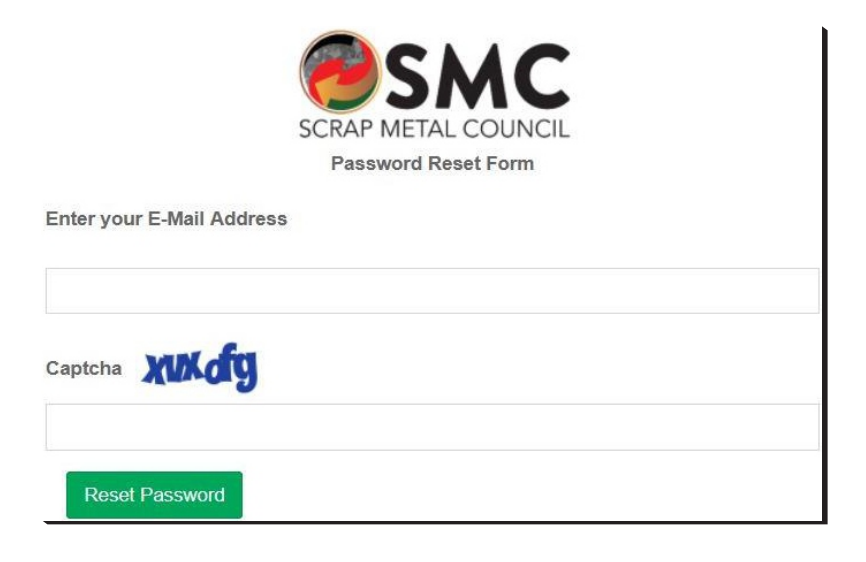

- 4. Fill in the form and click on the reset password button. An email will be sent to your email with a link to reset password.
- 5. Access your email and click on the link in the email to setup a new password.
- 6. You will be redirected to the login form once a new password has been set.

## Registering and completing a company profile.

To register a company profile requires a registered account to be logged in on the system.

1. Click on Company Profile from the left sidebar, this opens a page that lists the companies registered by the user account.

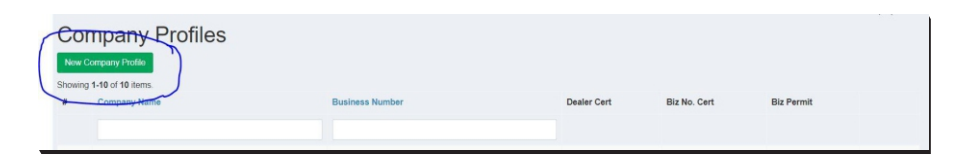

2. To register a new company, click on the **New Company Profile** button as shown above to open the form below.

|                                                            |                                    |   |                                                                |                 | Hame > Congary Polles > Non Congary Polle |
|------------------------------------------------------------|------------------------------------|---|----------------------------------------------------------------|-----------------|-------------------------------------------|
| New Company Profile                                        |                                    |   |                                                                |                 |                                           |
| Company Details Info Director(s) Profiles                  |                                    |   |                                                                |                 |                                           |
| Company Name                                               |                                    |   |                                                                |                 |                                           |
|                                                            |                                    |   |                                                                |                 |                                           |
| County                                                     |                                    |   | Sub-County                                                     |                 |                                           |
|                                                            |                                    | ~ |                                                                |                 | ~                                         |
| Location                                                   |                                    |   | Sub-Location                                                   |                 |                                           |
|                                                            |                                    | Ŷ | Sub Location cannot be blank.                                  |                 | •                                         |
| Locality/Miage Name                                        |                                    |   | L.R. Number                                                    |                 |                                           |
|                                                            |                                    |   |                                                                |                 |                                           |
| Road Street and/or Description from nearest landmark       | P.O. Box Number                    |   |                                                                | Phone Number(s) |                                           |
|                                                            |                                    |   |                                                                |                 |                                           |
| Business member constitution Name Number                   | Residents member contribution Name |   | Business member constriction Name Certificate                  |                 |                                           |
|                                                            | -                                  | ~ | Choose File No file chosen                                     |                 |                                           |
| Business Number                                            |                                    |   | Business Registration Certificate                              |                 |                                           |
|                                                            |                                    |   | Choose File No file chosen                                     |                 |                                           |
| Single Business Permit Number                              |                                    |   | Single Business Permit                                         |                 |                                           |
|                                                            |                                    |   | Choose Pile No file chosen                                     |                 |                                           |
| Nerna Number                                               |                                    |   | Choose File No file chosen                                     |                 |                                           |
|                                                            |                                    |   |                                                                |                 |                                           |
| KRA PIN Number                                             |                                    |   | Valid Tax Compliance Certificate<br>Choose File No file chosen |                 |                                           |
|                                                            |                                    |   |                                                                |                 | _                                         |
| Save                                                       |                                    |   |                                                                |                 | Neod 30                                   |
|                                                            |                                    |   |                                                                |                 |                                           |
|                                                            |                                    |   |                                                                |                 |                                           |
|                                                            |                                    |   |                                                                |                 |                                           |
| Copyright © 2923 Scrap Metal Council. All rights reserved. |                                    |   |                                                                |                 | Version 2.0                               |
|                                                            |                                    |   |                                                                |                 |                                           |

 Fill in the details and click save. You will be able to add details of company director(s) if there are no validation errors on the form and the data was saved.

This data is available on the tabbed view.

| Up<br>Dea | date (         |           | Directors Data Applications | Directors tab |                |                 |                          |
|-----------|----------------|-----------|-----------------------------|---------------|----------------|-----------------|--------------------------|
| Ad        | d Director     | ID Number | KDA Pin Number              | Good Conduct  | Tax Compliance | Ever Convirted? | Ever Convicted of Fraud? |
| No        | results found. | in tumou  |                             | ood condict   | iux compliance | Live convictor. | Ever convicted of field. |

4. Click on the **Add Director** button to open the data entry form below.

| Dealer - Company Information Directors Data Applications                                                                                                    |   |                                                          |                 |                          |         |
|----------------------------------------------------------------------------------------------------|---|----------------------------------------------------------|-----------------|--------------------------|---------|
| Add Dwedin<br>Tole                                                                                                    |   | First Name                                               |                 |                          | Next >> |
|                                                                                                    | ~ |                                                          |                 |                          |         |
| Middle Name                                                                                                    |   | Sumarne                                                  |                 |                          |         |
| ID Passport Number                                                                                                    |   | Mobile Phone Number                                      |                 |                          |         |
|                                                                                                    |   |                                                          |                 |                          |         |
| Work Phone Number                                                                                                    |   | Email Address                                            |                 |                          |         |
| KÖA PN Norber                                                                                                    |   | Tax Compliance Certificate<br>Choose File No file chosen |                 |                          |         |
| Have you been an un-discharged banknipt or your company in liquidation?                                                                                                    |   | Details of the offence                                   |                 |                          |         |
|                                                                                                    | ~ |                                                          |                 |                          |         |
| Have you been convicted of any offence under this Act at any time during the (2) three years immediately preceding the date of the application? (For renewal of teamse application ONLY) |   | Enter Conviction Reason                                  |                 |                          |         |
|                                                                                                    | ~ |                                                          |                 |                          |         |
| Have you been convicted of any offence involving fload or dishonesty at any time during the (6) five years immediately preceding the date of the application?                            |   | Enter Conviction for Fraud Reason                        |                 |                          | 11      |
|                                                                                                    | ~ |                                                          |                 |                          |         |
|                                                                                                    |   |                                                          |                 |                          | 11      |
| Have you ever been subject of an enquiry?                                                                                                    |   | What was the enquiry about, give dates and               | resolution      |                          |         |
|                                                                                                    | ~ |                                                          |                 |                          |         |
|                                                                                                    |   |                                                          |                 |                          | 11      |
| Is the director a Kenyan Resident?                                                                                                    |   |                                                          |                 |                          |         |
|                                                                                                    | ~ |                                                          |                 |                          |         |
| See                                                                                                    |   |                                                          |                 |                          |         |
| Name EDPassport Number KRA PIN Number Good Conduct                                                                                                    |   | Tax Compliance                                           | Ever Convicted? | Ever Convicted of Fraud? |         |
| No results found.                                                                                                    |   |                                                          |                 |                          |         |

5. Fill in the form and click save. You will be able to repeat step 4 as many times as there are directors for the company.

# Submitting Application for Licensing.

To be able to apply for licensing, a company profile is required that can be used to apply for one or more types of licenses.

1. Click on the Applications tab on the company Profile Edit Page to open as below

-7-

| Upda        | te Comp           | any Pro        | file: 4      |              |        |
|-------------|-------------------|----------------|--------------|--------------|--------|
| Dealer - Co | mpany Information | Directors Data | Applications |              |        |
| New Appl    | ication           |                |              |              |        |
|             | Type Of License   |                |              | Signage Done | Status |
| No results  | found.            |                |              |              |        |

2. From the resulting screen, you will see a list of applications already made and a New Application button to create a new application. Clicking on the New Application button opens the form below.

| Type Of License                                                  |              |
|------------------------------------------------------------------|--------------|
|                                                                  | ~            |
| Signage Done (conspicuously displayed within premises.)          |              |
|                                                                  | ~            |
| Signage Evident (pdf, png, jpg)                                  |              |
| Choose File No file chosen                                       |              |
| Tax Compliance Certificate (pdf, png, jpg)                       |              |
| Choose File No file chosen                                       |              |
| Directors Police Clearance Certificates (Merged) - pdf, png, jpg |              |
| Choose File No file chosen                                       |              |
| Save                                                             |              |
|                                                                  |              |
|                                                                  | Close Dialog |

- 3. Select the type of license being applied for and specify whether signage for the company has been done.
- 4. For some licensing (exporter and importer) more details about the metals being exported/imported will need to be provided and the system will guide you to add the details.
- 5. You will then be provided with a form to fill in your Phone number, Name, and ID number to submit your application as below.

- 8 -

| MPesa Phon                 | Number                                                                           |
|----------------------------|----------------------------------------------------------------------------------|
| Dess Divers                | Museles and by black                                                             |
| viPesa Phone               | Number cannot be blank.                                                          |
| Name of the                | erson submitting                                                                 |
| Name of the p              | erson submitting cannot be blank.                                                |
| D Number o                 | the person submitting                                                            |
| D Number of                | he person submitting cannol be blank.                                            |
| declare b<br>here          | elow that i have met and will abide by the conditions as outline                 |
| Applicant                  | Declaration/ Agreement with the terms and conditions                             |
| You must che<br>knowledge. | k to agree to above terms and that the submission is correct to the best of your |
| Submit                     |                                                                                  |

6. You will be asked to select a mode of payment (Mpesa, Airtel Money, Visa & MasterCard, PesaFlow Direct, and KCB Kes (KCB internet banking).

| PAYMENT REF       | TOTAL BILL      |
|-------------------|-----------------|
| JWKEQP            | KES 50,050.00   |
| ect Payment Mode  |                 |
| Mpesa             | Pesaflow Direct |
|                   | KCB KES         |
| VISA & MASTERCARD |                 |

 $\oplus$ 

 $\oplus$ 

7. If you select Mpesa and you are a collector.

 $\oplus$ 

•

| Pay Using M-PESA                                                                                                    | KES 50,050                    |
|----------------------------------------------------------------------------------------------------|-------------------------------|
| <ol> <li>Click here to receive M-PESA Menu</li> <li>Enter your M-PESA PIN and click OK</li> <li>You will receive a confirmation SMS from M-<br/>After you receive a successful reply from M-PESA<br/>button below.</li> </ol>                                                                                            | -PESA<br>, click the complete |
| Or follow instructions below <ol> <li>Go to MPESA menu on your phone</li> <li>Select Paybill option</li> <li>Enter Business Number 222222</li> <li>Enter Account Number JWKEQP</li> <li>Enter the amount 50050.00</li> <li>Enter your MPESA PIN and Send</li> <li>You will receive a confirmation SMS from MF</li> </ol> | PESA                          |
| C                                                                                                    | Cancel Complete               |

4

h.

 $\oplus$ 

- Pay using Visa / MasterCard
   KES 50050.00

   Image: Strain of Card Name
   Image: Strain of Card

   First Name
   Last Name

   First Name
   Last Name

   First name on card
   Surname on card

   Card Number
   Email

   1234 1234 1234 1234
   johndoe@email.cc

   Valid Thru
   Card Code (CVC)

   Image: MMYYYY
   CVC
- 8. If you select Visa & MasterCard and you are a collector.

9. If you select PesaFlow Direct and you are a collector

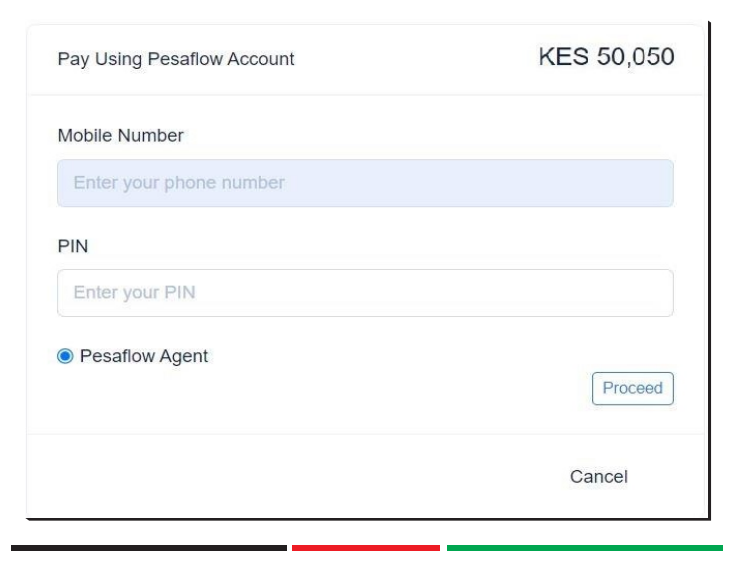

- 11 -

 $\oplus$ 

10. If you select KCB KES (Internet banking) and you are a collector

| Pay                                        | KES 50,05       | 50 |
|--------------------------------------------|-----------------|----|
| Application No: JWKEQP                     |                 |    |
| KCB Banking                                |                 |    |
| 1. Log in to your Online Banking App       |                 |    |
| 2. Go to Payments                          |                 |    |
| 3. Specify Reference Number: JWKEQP        |                 |    |
| 4. Confirm displayed details               |                 |    |
| 5. Commit the payment                      |                 |    |
| Once you have made the deposit. Click comp | elete below.    |    |
|                                            | Cancel Complete |    |

**NOTE**: Your application will only be considered by the council once you have submitted it as it is assumed to be in draft until submitted.

National Social Security House Block A, 23rd Floor, Western Wing P. O. Box 30418 - 00100, Nairobi - Kenya Email: info@scrapmetalcouncil.go.ke Website: www.scrapmetalcouncil.go.ke